| 1. | After you've com-<br>pletely edited your                                                                   | File            | Edit                         | Advan             | ced        | W |
|----|----------------------------------------------------------------------------------------------------|-----------------|------------------------------|-------------------|------------|---|
|    | movie, you're ready<br>to EXPORT it to a<br>format that can be<br>imported to DVD<br>Studio Pro (or iDVD). | Nev<br>Op<br>Op | v Proje<br>en Proj<br>en Rec | ect<br>ect<br>ent | 18<br>80   |   |
|    |                                                                                                    | Sav<br>Sav      | e Proje<br>e Fram            | ect<br>ne As      | жs<br>жf   |   |
|    |                                                                                                    | Imp             | oort                         |                   | ℃業।        |   |
|    |                                                                                                    | Exp             | ort                          |                   | Ω#Β        |   |
|    |                                                                                                    | Sho             | w Info                       |                   | <b>೫</b> 1 |   |
|    |                                                                                                    | Em              | pty Tra                      | ısh               |            |   |
|    |                                                                                                    |                 |                              |                   |            |   |

FIGURE 1 – iMovie File menu.

| 2. This is the EXPORT<br>window in iMovie. | iMovie: Export                                                             |
|--------------------------------------------|----------------------------------------------------------------------------|
| is TO CAMERA.                              | Export: To Camera                                                          |
|                                            | Wait 5 seconds for camera to get ready.                                    |
|                                            | Add 1 seconds of black before movie.                                       |
|                                            | Add 1 seconds of black to end of movie.                                    |
|                                            | Please make sure your camera is in VTR mode and has a writable tape in it. |
|                                            | Cancel Export                                                              |

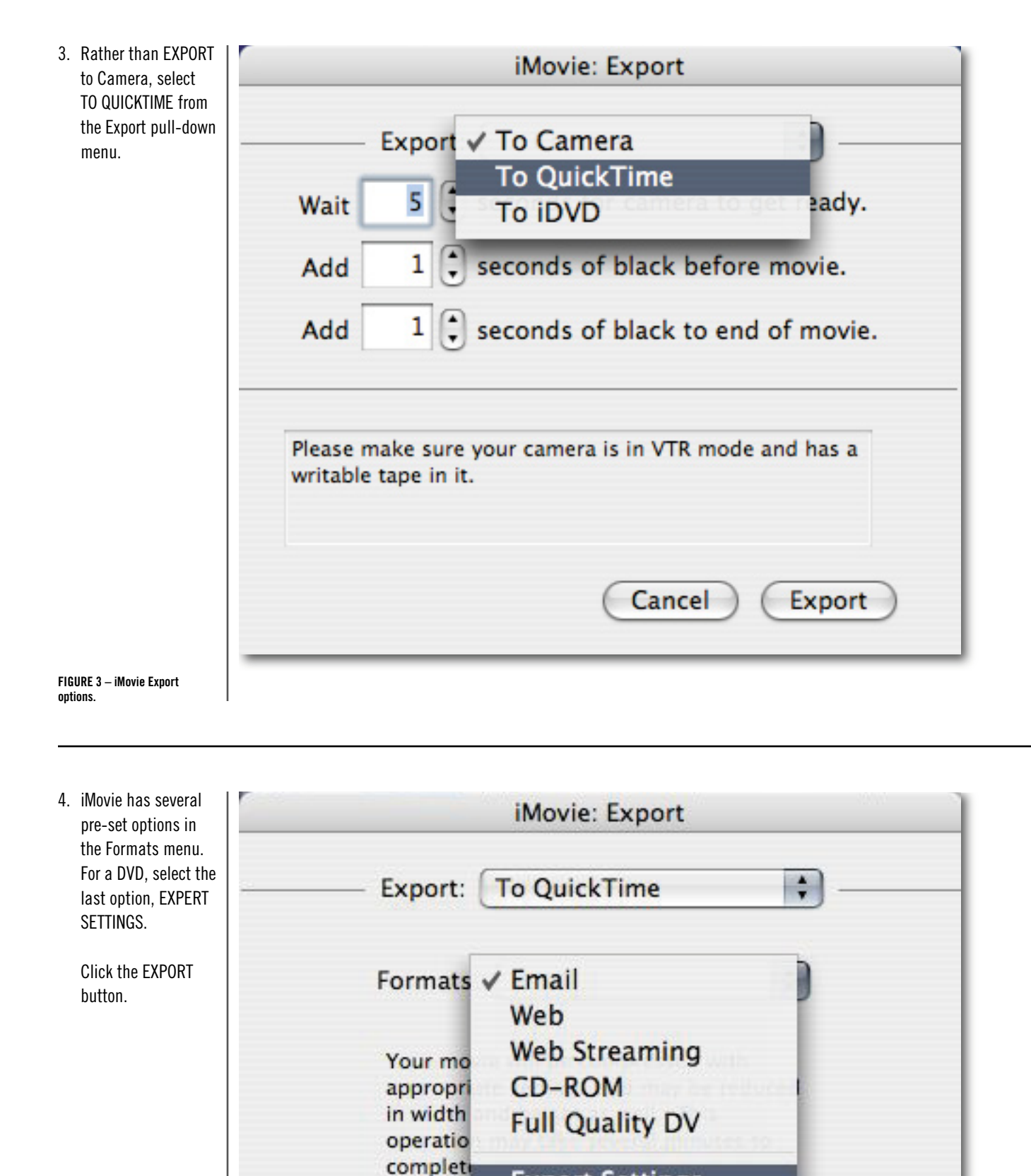

Expert Settings...

Cancel

Export

 $\label{eq:FIGURE 4-imposed} \begin{array}{l} \text{FIGURE 4} - \text{iMovie Formats preset options.} \end{array}$ 

| 5. Give your movie<br>a name that is                                                                | 6               | Save exported file as                               |             |
|----------------------------------------------------------------------------------------------------|-----------------|-----------------------------------------------------|-------------|
| descriptive enough<br>for someone else<br>to know what it is.<br>Use the naming<br>structure shown: |                 | Save As: chumley-2004-02-10.mov<br>Where: Documents |             |
| Last Name-Year-<br>Month-Day.                                                                       | Export:<br>Use: | Movie to QuickTime Movie                            | Options     |
|                                                                                                    |                 |                                                     | Cancel Save |
|                                                                                                    |                 |                                                     |             |
|                                                                                                    |                 |                                                     |             |
|                                                                                                    |                 |                                                     |             |
| FIGURE 5 – iMovie Save As<br>dialog window.                                                         |                 |                                                     |             |

| Next, select the<br>MOVIE TO MPEG2      | 6       | Save exported file             | as             |
|-----------------------------------------|---------|--------------------------------|----------------|
| option on the Export<br>pull-down menu. |         | Save As: chumley-2004-02-10.3g | p 💌            |
|                                         |         | Movie                          | •              |
|                                         |         | Movie, self-contained          |                |
|                                         | Export: | ✓ Movie to 3G                  | Options        |
|                                         | Use:    | Movie to AVI                   |                |
|                                         | C       | Movie to BMP                   | 1              |
|                                         |         | Movie to DV Stream             | (Cancel) (Save |
|                                         |         | Movie to FLC                   | Cancer Jave    |
|                                         | _       | Movie to Hinted Movie          |                |
|                                         |         | Movie to Image Sequence        | 1              |
|                                         |         | Movie to MPEG-4                | 1              |
|                                         |         | Movie to MPEG2                 | 1              |
|                                         |         | Movie to Picture               | 1              |
|                                         |         | Movie to QuickTime Media Link  | 1              |
|                                         |         | Movie to QuickTime Movie       | 1              |
|                                         |         | Sound to AIFF                  |                |
|                                         |         | Sound to System 7 Sound        |                |
|                                         |         | Sound to Wave                  |                |
| SIIRE 6 - Expert Export null-           |         | Sound to ulaw                  |                |

| 7. After selecting the<br>MOVIE TO MPEG2                                                                                     | Save exported file as                            |
|----------------------------------------------------------------------------------------------------|--------------------------------------------------|
| option, the exten-<br>sion on your file<br>will change to M2V,<br>which indicates this<br>file will be encoded<br>for a DVD. | Save As: chumley-2004-02-10.m2v Where: Documents |
| Click the OPTIONS button.                                                                                                    | Movie to MPEG2                                   |
|                                                                                                    | Cancel Sav                                       |
|                                                                                                    |                                                  |
| FIGURE 7 – Expert Export<br>options.                                                                                         |                                                  |
| 8. The only change you<br>need to make to the<br>QuickTime MPEG2<br>Exporter window is                                       | QuickTime MPEG-2 Exporter<br>Video Quality       |

| Make sure Export  |
|-------------------|
| Audio is selected |
| (checked).        |

Parsing Info.

Do not change the settings on the Quality tab.

Click OK.

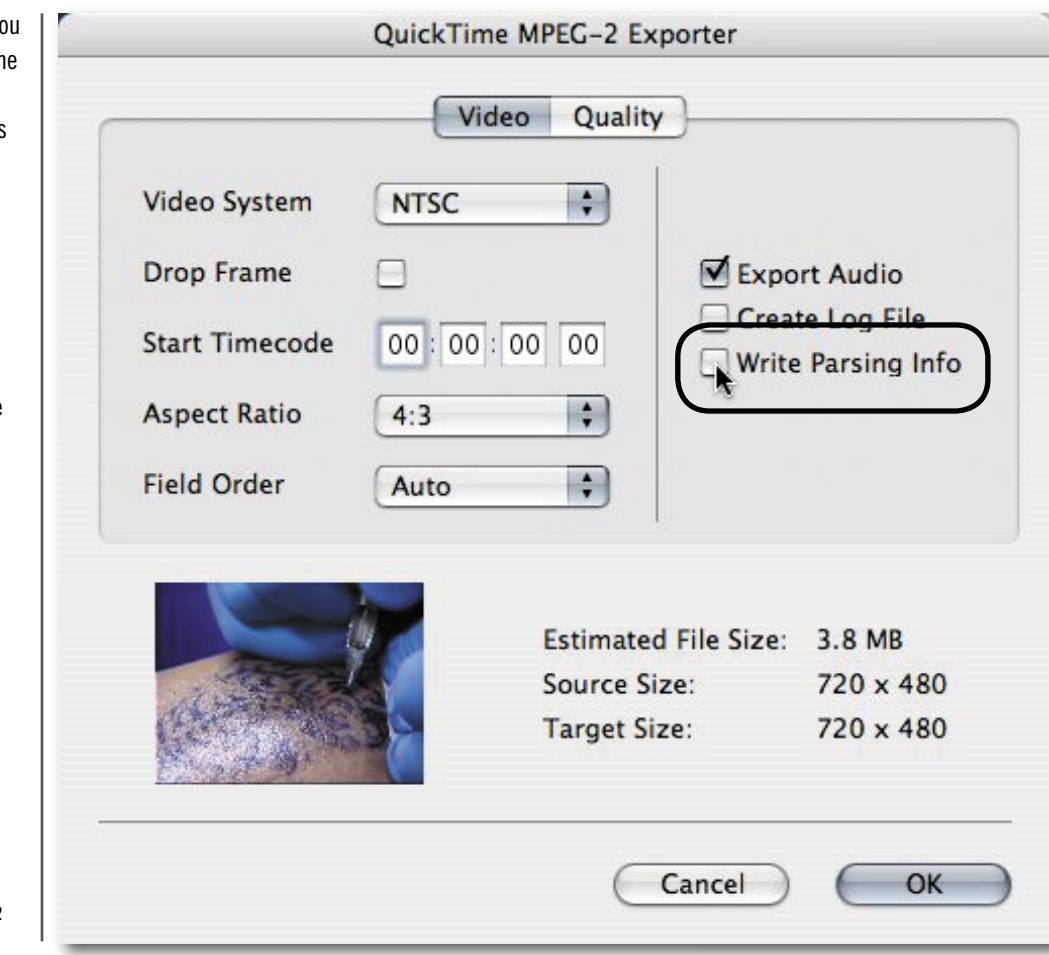

| 9. When you save your                    | 6           |           | Save exported     | l file as |                    |   |
|------------------------------------------|-------------|-----------|-------------------|-----------|--------------------|---|
| that opens up the<br>SAVE AS window.     | :           | Save As:  | chumley-2004-02-1 | 0.m2v     |                    | a |
| This will allow you to save the file in  |             |           | Video             |           | •                  |   |
| the proper location.                     | Network     |           | FW Music          | Þ         | Adcenteresentation | Þ |
| Make SURE you                            | Macintosh H | ID2       | FW Photo          | ⊳         | 📁 fw 200 2-2       | ⊳ |
| name your file ap-                       | Video       |           | FW Video          | ⊳         | tchumley           |   |
| propriately.                             | FW Photo    |           | Macintosh HD2     | ⊳         | 📁 Video            | ₽ |
|                                          | FW Music    |           | Detwork           | ⊳         | 📁 Video2           |   |
| Save it to the Public                    | FW Video    |           | tchumley          | ►         |                    |   |
| Drive in a folder                        | tenumiey    |           | Video             |           |                    |   |
| named "Fenske                            | Tesktop     |           |                   |           |                    |   |
| Class Exports."                          | T tchumley  |           |                   |           |                    |   |
|                                          | Application | s         |                   |           |                    |   |
| Use the Last Name-                       | B Documents | -         |                   |           |                    |   |
| Year-Month-Day                           | Movies      | 4         |                   |           |                    |   |
| format.                                  | Music       | Ŧ         |                   | _         |                    |   |
| Click the SAVE                           | Export: Mo  | vie to M  | PEC 2             |           | Ontions            |   |
| button.                                  | Export.     |           |                   |           | options            |   |
|                                          | Use: De     | fault Set | tings             | •         |                    |   |
|                                          | New Folde   | r)        |                   |           | (Cancel) Save      |   |
| FIGURE 9 – Save Exported file<br>dialog. |             |           |                   |           |                    |   |

10. As your movie is encoding to MPEG2 you will see this dialog which gives you an idea about how long it will take to complete.

> The preview also approximates the quality of the video as its being encoded.

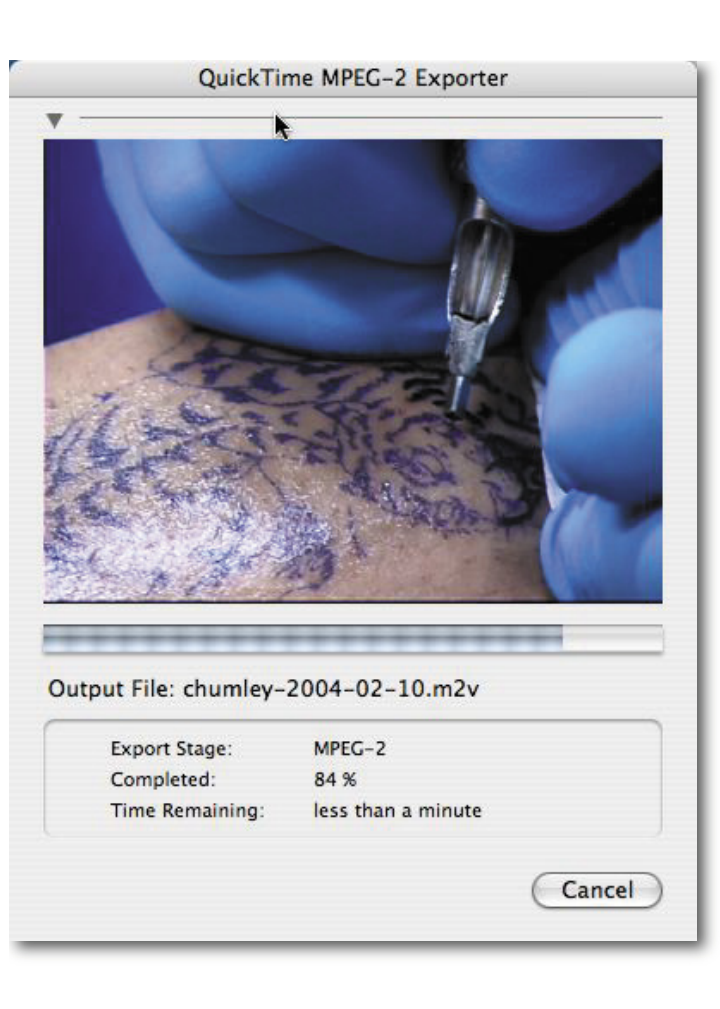

11. When you're finished you should have two files: an AIFF Audio file and an MPEG2 video/audio stream file.

> Both of these files are required for the DVD process.

|                      | 7                                            |                                              | an an an an an an an an an an an an an a                 |  |
|----------------------|----------------------------------------------|----------------------------------------------|----------------------------------------------------------|--|
|                      |                                              | 2 items, 55.37 GB available                  |                                                          |  |
| ime                  |                                              | Size                                         | Kind                                                     |  |
| umley-2004-02-10.aif |                                              | 1 MB                                         | AIFF Audio                                               |  |
| umley-2004-02-10.m2v |                                              | 2.8 MB                                       | MPEG2 video/audio stream                                 |  |
|                      |                                              |                                              | k                                                        |  |
|                      | umley-2004-02-10.aif<br>umley-2004-02-10.m2v | umley-2004-02-10.aif<br>umley-2004-02-10.m2v | umley-2004-02-10.aif 1 MB<br>umley-2004-02-10.m2v 2.8 MB |  |

FIGURE 11 – Finder window.